# User Guide: Getting Access to PRIS3M

Purpose: To provide the user with an introduction to getting access to PRIS3M for internal and external users. Last Update: February 2025

# Carilion Clinic PRIS3M: Partnership in Research Integrity and Subject Safety Submission Module

# For the best experience, use one of the following **recommended browsers**:

| Platform                                 | Browser                  |
|------------------------------------------|--------------------------|
| Microsoft Windows (in recommended order) | Chrome, Firefox, or Edge |
| Apple Mac                                | Chrome, or Firefox       |

Allow pop-ups for this site: Certain actions within the PRIS3M application will not function if the pop-up blocker is enabled.

## Internal (Carilion Employees) Users: Navigate to <u>https://carilionclinic.imedris.net/</u>

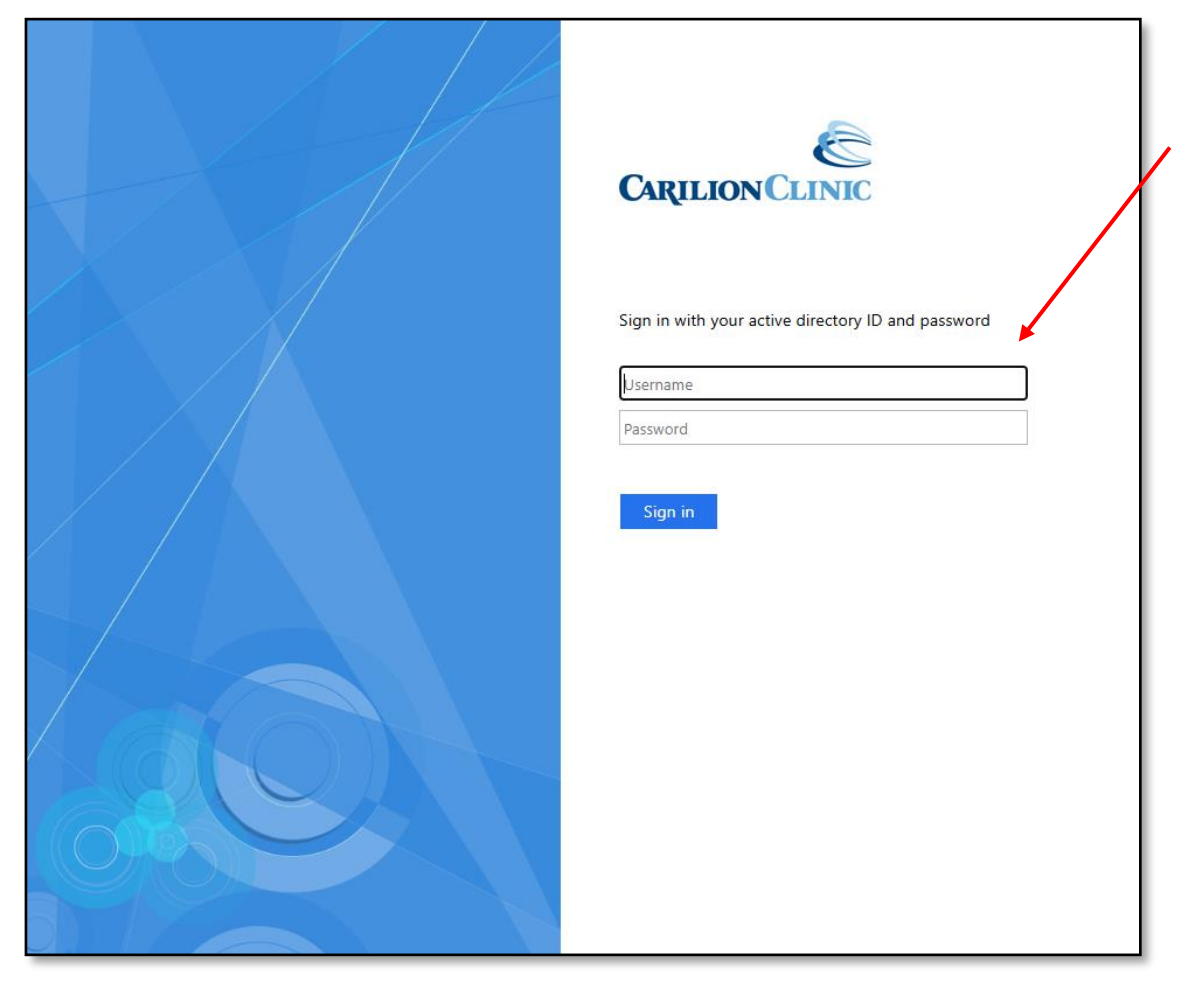

Enter your **Carilion Clinic ID** and **password** to access the PRIS3M system.

You must log in at least once to create a PRIS3M account.

If you are still unable to log in:

- Contact the IRB office directly at irb@carilionclinic.org
- Submit Help ticket at
  <u>https://is.gd/PRIS3M\_IRB\_Help\_Form</u>

Important: If you are trying to add team members to a study, and you cannot find their name, ask them to log into the system using their Carilion username and password to create their account.

# **External (Non-Carilion Employees) Users**

#### Do you have a Carilion username (e.g., jldoe@carilionclinic.org)? No :

- Please request that the Carilion PI (or someone within the PI's department with the ability to submit Access Requests in Service Now) complete a "Request Services" request at <u>https://carilion.service-now.com/esc</u>
- The "Request Services" should be submitted as an "Access Request" for "Microsoft Active Directory"

#### • Yes, I already have a Carilion username:

 Proceed to log into the <u>PRIS3M Submission System</u> using your Carilion username and password to create your account.

## • Forgot your Carilion AD Password?

• a. Visit <a href="https://passport.carilionclinic.org:8443/sspr/public/forgottenpassword">https://passport.carilionclinic.org:8443/sspr/public/forgottenpassword</a> to reset your password or call TSG At 540-224-1599.

### **Service Now Access Request**

To provide access, TSG will need a copy of your driver's license and you will need to sign a Confidentiality Agreement. The person who made the request will be notified once the request has been granted (pg.6).

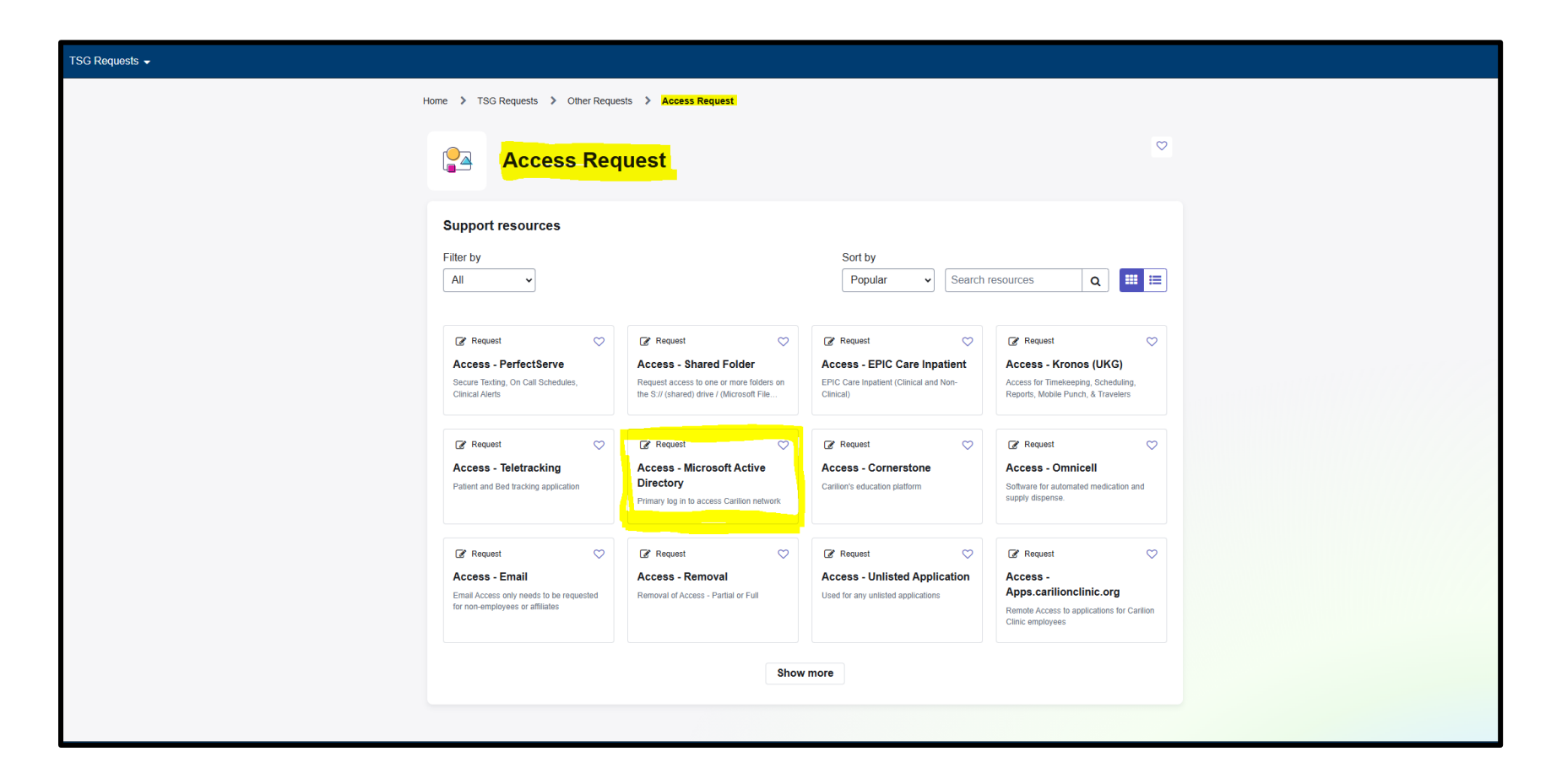

## **Approved AD Account Request Email**

Once your request is granted, the requester will receive an email. This information contains the Active Directory name and CIN (badge number) needed for the user to create the AD password in Passport.

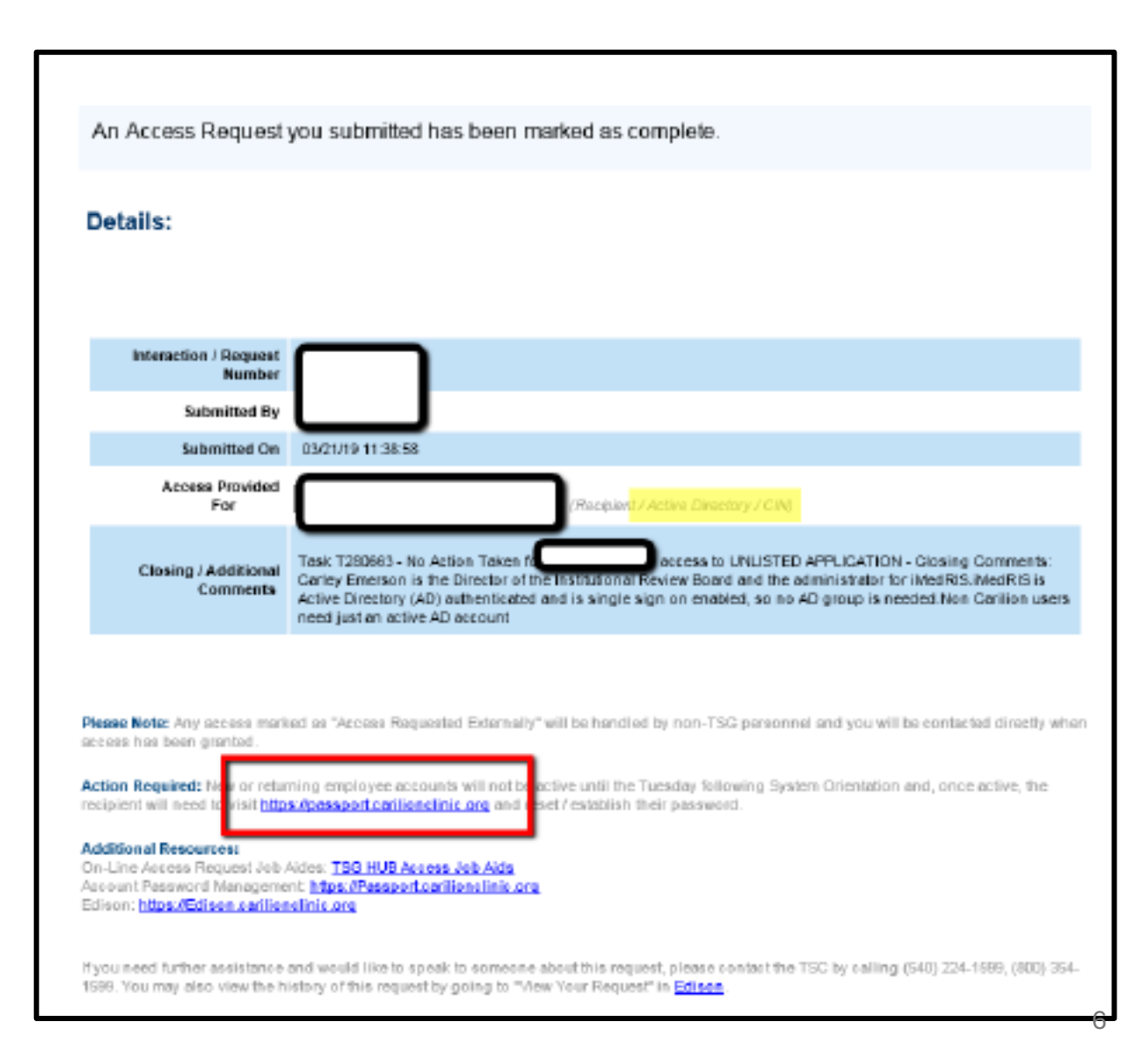

The new user must go to the Passport website at <u>https://passport.carilionclinic.org</u> and click on the New Carilion Employee Enrollment Link. Follow the steps below:

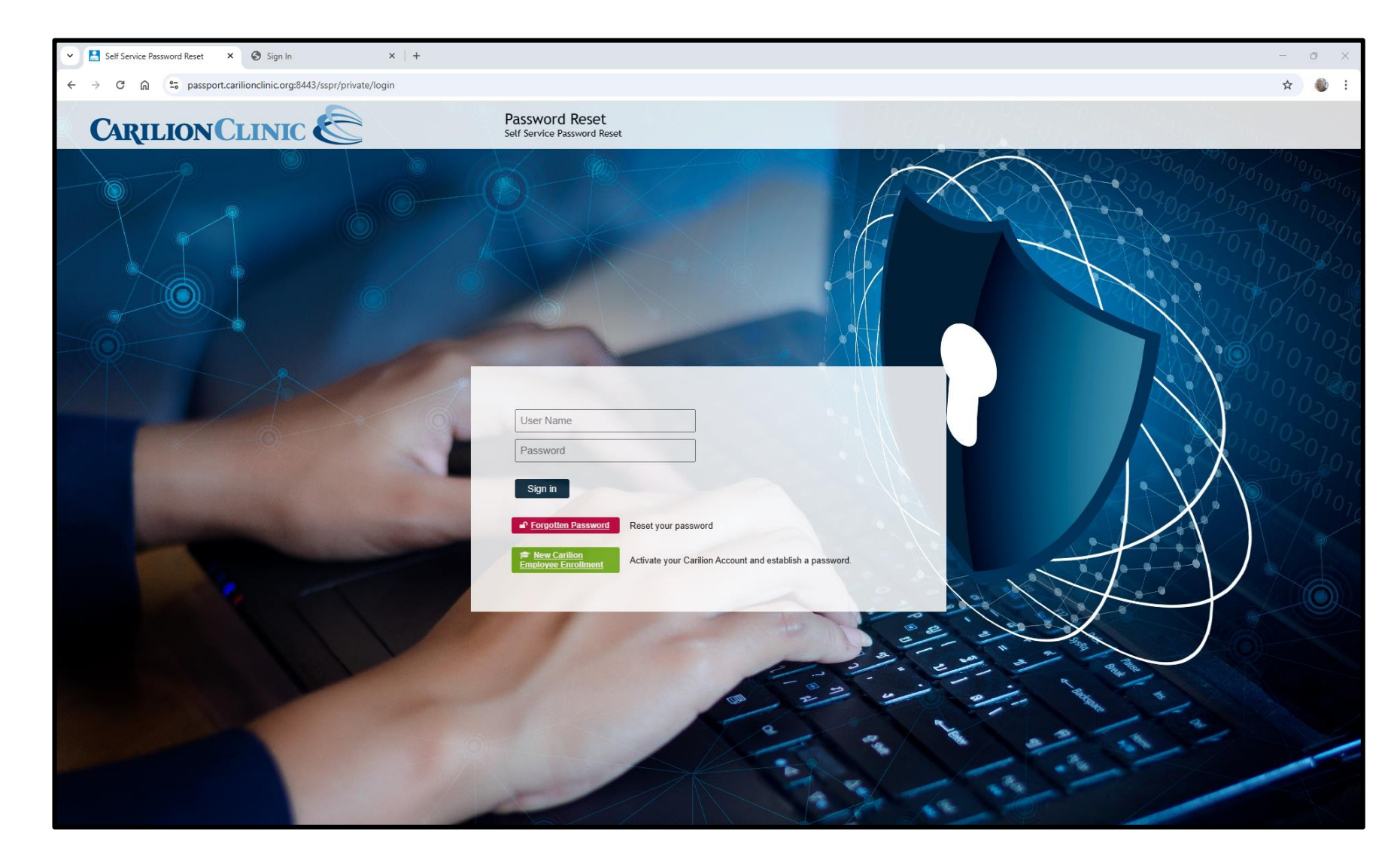

 Create your password through Passport.
 You will need to log into the <u>PRIS3M Submission</u> <u>System</u> one time.

If you have any issues with Passport, please contact TSG at 540-224-1599.

# Need more help? Contact the HRPO team to assist.

Email IRB@carilionclinic.org